## **Property Tax E-Billing Set-Up**

Instructions if you are **already** signed up for E-billing

- 1. Go to www.thessalon.ca
- 2. Click on the E-Billing Icon (in Blue)
- 3. Sign into your account
- 4. Click "Add an Account"
- 5. Click on "Property Type"
- 6. Select "Property Tax"
- Key in your Roll number must include all 19 digits with dashes
- Key in your Pin Number your pin number is located on the right side of your tax bill below your name
- 9. Key in your name in CAPITALS as it appears on your tax bill
  - first and last name are only required
- 10. Click **"Continue"**
- 11. Once you are at the verification screen you are

required to key in your birth date as follows:

Example: if you are born October 1969 – key in 10/69

Please note that your prior tax bill will be available to view once you have signed up for Property Tax E-Billing.